# "长安大学校友会"小程序使用指南

为更好服务校友、服务校庆,母校进一步加强校友管理的信息化建设,筹资开发校友管理信息化平台(下称"平台"),现 已正式上线运行。平台分为后台和前端,后台为校友信息数据库, 数据库达到国家二级安全等级保护,并由专人进行管理;前端是 以"长安大学校友会"微信小程序对后台数据进行简要展示;而 且后台的数据是由管理员根据校友的学籍档案输入和各位校友 通过前端的微信小程序注册认证填写的数据相互校验后形成;通 过微信小程序注册认证,可以查找校友,也可开展返校预约、发 起活动、发布需求、线上捐赠、校友互动等活动,欢迎广大校友 注册认证,构建我们共同的云端母校。

### ▶ 小程序进入方式

方式一:扫描二维码进入(图1-1);

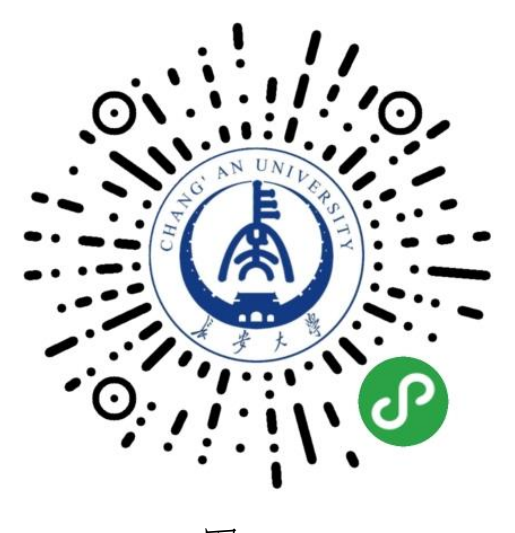

图 1-1

方式二:进入微信主界面,点击微信右上角搜索 Q,进入 搜索页面(图1-2),点击"小程序"输入"长大校友会"进行 搜索;

方式三:关注"长安大学校友会"公众号(图1-3),进入 公众号点击"校友登录"进入"小程序"。

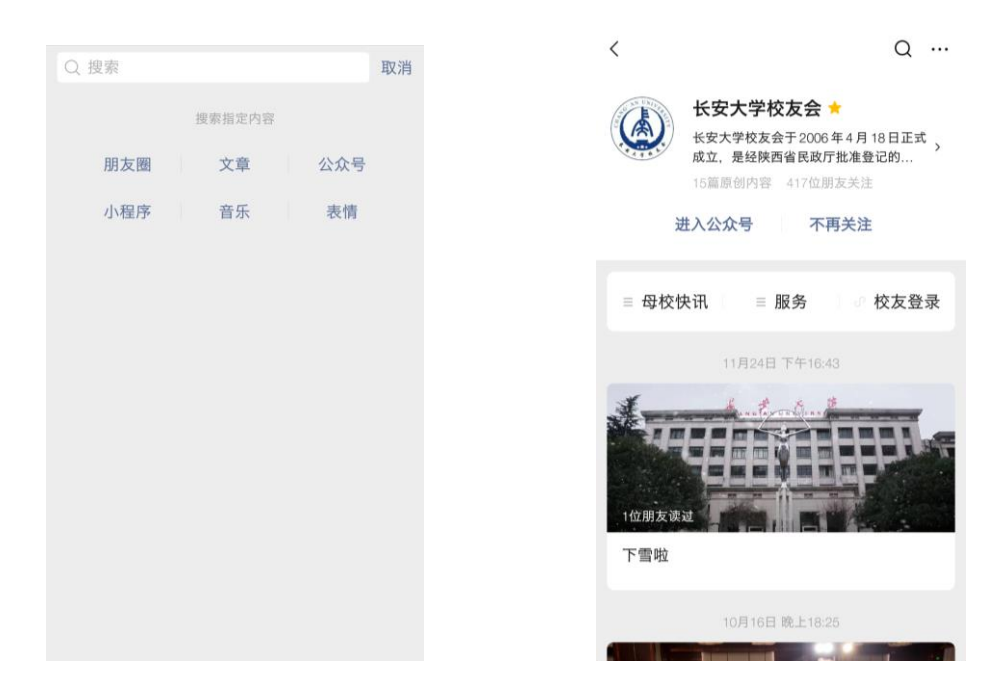

图 1-2

图 1-3

#### ▶ 校友注册认证步骤

步骤一:进入小程序界面后,点击右下角"我的"按钮(图 2-1)进入注册界面,点击"立即前往"按钮(图 2-2)进入登 录界面;

| ۵ <i>43,4</i> ··· O                                | 我的                                |
|----------------------------------------------------|-----------------------------------|
| Colon Plan                                         | ● HI~欢迎来到校友会<br>(大去登录吧 >          |
| Kg大学 TO H                                          | 0<br>-∞? вызянни                  |
| ■ 通知公告 关于证集长安大学历届校友毕业会影的公告                         | 校友卡<br>通过身份认证后可生成电子校友卡<br>2008811 |
| интомчилини 131д                                   | 首 我参加的活动                          |
| 2 2 III 2                                          | 台 发布活动                            |
| 活动集锦 积分签到 返校服务 我要捐赠                                | 我发布的活动                            |
| 校友动态 里多》                                           | ⑤ 我的通讯录 >                         |
| 我校师生在陕西省第五届"福思特杯"大学生财税技能竞赛中获特等奖                    |                                   |
| U 2020-12-03                                       | ≥ 校友相册 >                          |
| 我校师生在第三届*地质*全国大学生<br>创新创业大赛取得佳绩 (1) 2020-12-02 ◎ 2 |                                   |
|                                                    | 「日本」                              |
| 图 2-1                                              | 图 2-2                             |

步骤二:进入登录界面(图 2-3)后填写手机号获取验证码或 者微信授权进行登录,进入"身份认证"界面;

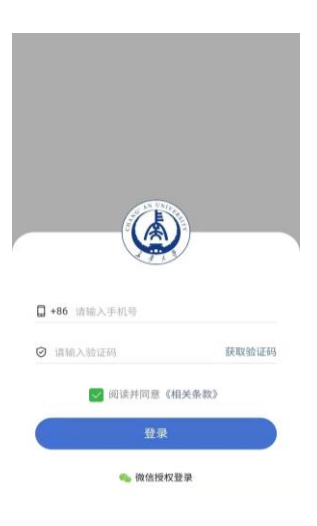

图 2-3

步骤三:在"身份认证"界面(图 2-4),根据自己具体情况选择按钮,以"曾在学校学习"为例;

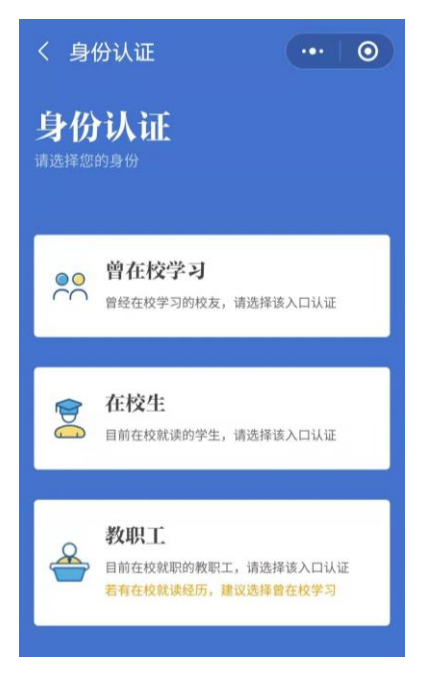

图 2-4

步骤四:点击后即进入"证件认证"界面(图 2-5),按照 所列内容填写个人信息(注:"\*"为必填内容),点击确定, 若认证失败(图 2-6)点击"学籍认证"进入档案认证;

| < 证件认证 ・・・ 〇                                  | 认证失败! 请重新填写或进入学籍认证 |
|-----------------------------------------------|--------------------|
| <b>证件认证</b><br>请认真填写证件信息,如与档案库信息高度匹配,将可自动认证成功 |                    |
| <b>姓名*</b> 请输入姓名                              |                    |
| <b>身份证号*</b> 请输入身份证号                          |                    |
| <b>所在城市*</b> : 请选择                            |                    |
| <b>单位*</b> 请输入单位                              |                    |
| <b>职务</b> 请输入职务                               | 学籍认证               |
| 确定                                            | 重新填写               |
|                                               | 退出认证               |
| 图 2-5                                         | 图 2-6              |

步骤五:在"档案认证"界面(图2-7),正确填写自己的 学籍信息(注:"\*"为必填内容),点击确定,若认证失败(图 2-8),可点击"人工审核"提交资料,由校友总会办公室(联 系人:栾勃,电话:15529657738)进行人工审核。

| <b>档案认证</b><br>新认真填写信息,如与档案库信息高 | 度匹配,将可自动认证成功 |              |     |
|---------------------------------|--------------|--------------|-----|
| 学历*                             | 请选择          | 认证失败!请重新填写或/ | してす |
| 入学年*                            | 请选择          |              |     |
| 毕业年*                            | 请选择          |              |     |
| 学院*                             | 请选择          |              |     |
| 专业*                             | 请选择          |              |     |
| 班级                              | 请输入班级        |              |     |
| 学号                              | 请输入学号        | 人工审核         |     |
| 毕业证/学位证                         | 请上传          |              |     |
| 确定                              | 2            | 重新填写         |     |
| WOA                             |              | 退出认证         |     |

图 2-7

图 2-8

▶ 捐赠

#### 登录方式:

方式一:完成注册认证后,在小程序主界面点击"我要捐赠" 按钮(图 3-1),然后在"即将打开'长安大学教育基金会'小 程序"界面点击"允许"(图 3-2),即进入捐赠界面,选择项 目进行捐赠(图 3-3);

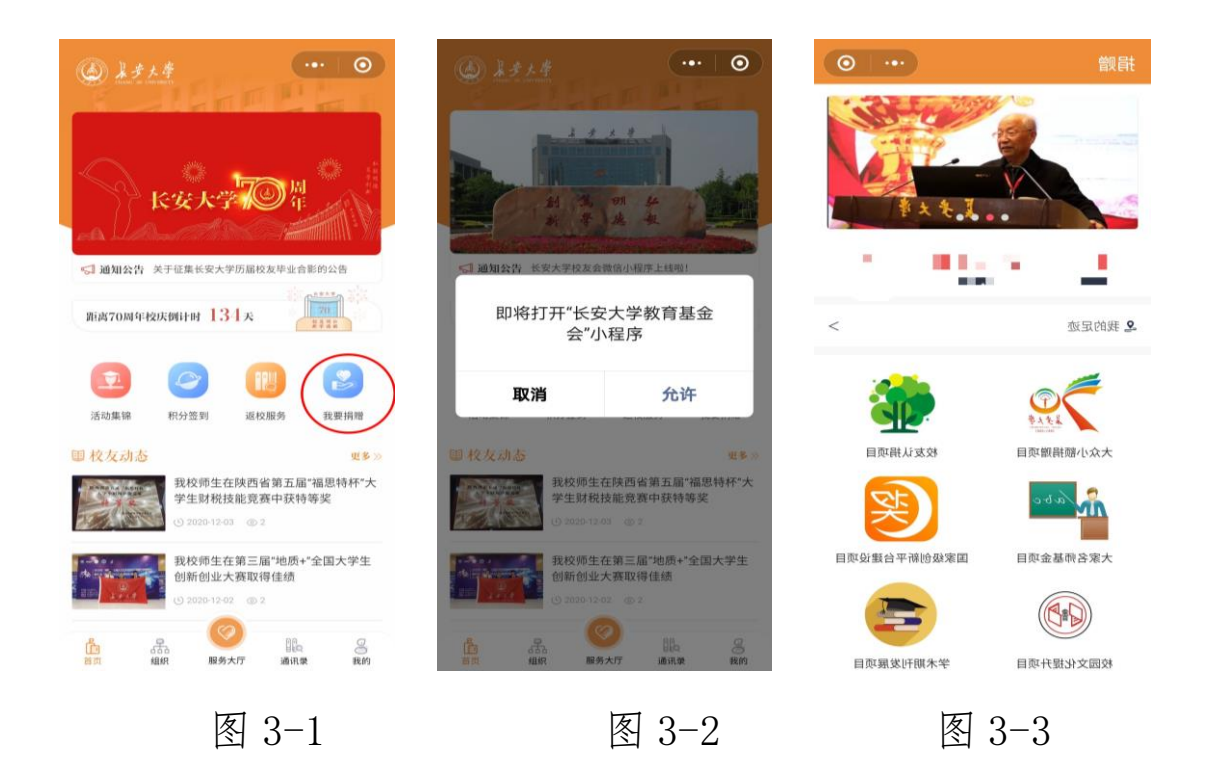

方式二:扫描二维码进入(图 3-4)。

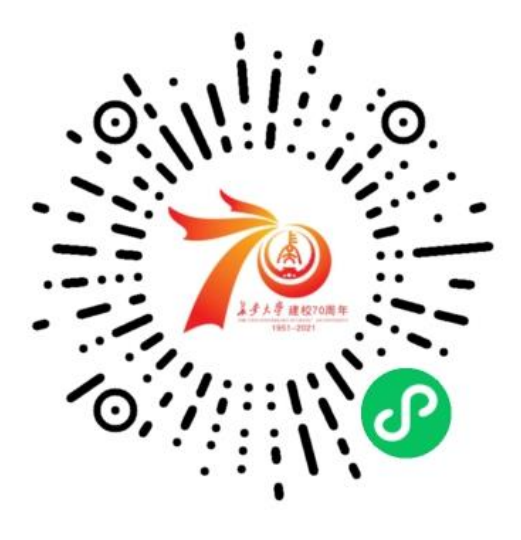

图 3-4

## 捐赠步骤:

步骤一:进入小程序后,会显示8类(暂定,后续会更新)捐赠项目(图3-5):

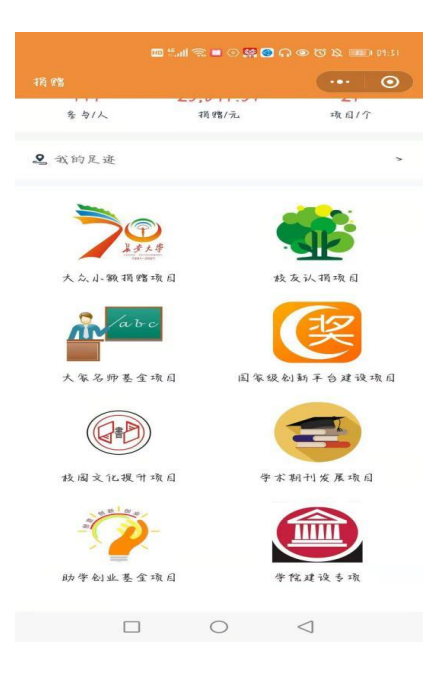

图 3-5

步骤二:任选一捐赠项目,进入"捐赠项目列表"(图 3-6):

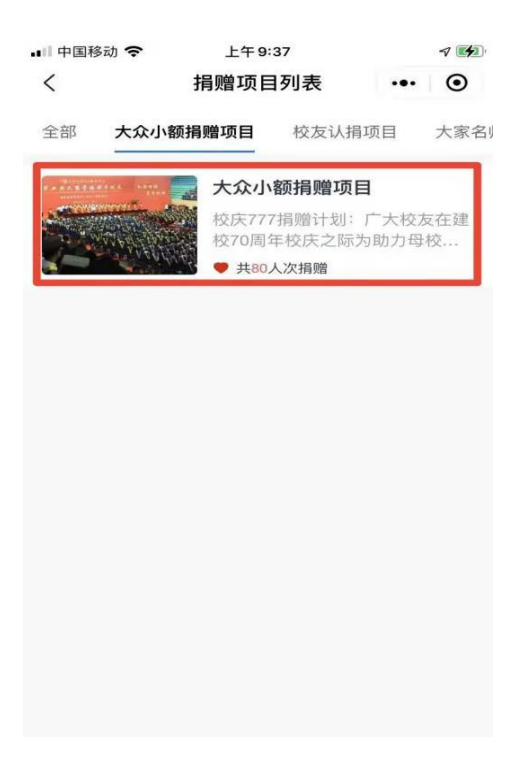

图 3-6

步骤三:进入任一项目后,点击"我要捐款",勾选同意用 户协议之后,点击登录(图 3-7),登录后回到初始界面,(图 3-8):

| × • • •                      | 捐赠                                                                                                    |            |
|------------------------------|----------------------------------------------------------------------------------------------------|------------|
|                              | and the second second second second second second second second second second second second second second second |            |
|                              | 多与1人                                                                                                    | 捐赠/元 项目/个  |
|                              | ▲ 我的足速                                                                                                    |            |
|                              |                                                                                                    |            |
| x III W                      | 大众小额捐赠项目                                                                                                    | 极友认捐项目     |
|                              | tabe.                                                                                                    | (K)        |
| 💩 长安大学教育基金会 申请 🕕             | 大家名师基金项目                                                                                                    | 国家级创新平台建设项 |
| 获取你的昵辞、头缘、地区及姓列              |                                                                                                    |            |
|                              | 校园文化提升项目                                                                                                    | 学术期刊发展项目   |
| 使用其他头像和昵称<br><b>Turk</b> 会 动 | **************************************                                                                           |            |
| (L27)                        | 助学创业基金项目                                                                                                    | 学院建设专项     |
|                              |                                                                                                    | 0 4        |

图 3-7

图 3-8

步骤四:开始进行捐赠,以"大众小额捐赠项目"为例:

①选择"大众小额捐赠项目"(图 3-9),进入后,再次选择"我要捐款"(图 3-10),在捐款详情页中,可以根据自己的意愿选择"个人捐赠"或者"团体捐赠"项目(图 3-11)。 捐赠金额也可以选择7,70,700……,也可自行输入您想捐赠的金额;团体项目则需要输入"团体捐赠名称"。

②填写捐赠者姓名(可选择匿名捐赠),选择是否开票据, 输入手机号、个人邮箱、与学校的关系,选择所属校友分会(图 3-12)。(注: "\*"为必填内容)

|                                                                                                    |                                                                                                    | •□□中国移动 🗢                                                                                                    | 上午 9:37                                                                                                    |                                    |
|----------------------------------------------------------------------------------------------------|----------------------------------------------------------------------------------------------------|----------------------------------------------------------------------------------------------------|----------------------------------------------------------------------------------------------------|------------------------------------|
| · · · · · · · · · · · · · · · · · · ·                                                                                                    |                                                                                                    | < 7                                                                                                    | 大众小额捐赠项目                                                                                                    |                                    |
| 多句/人 捐赠/元<br>我的足迹                                                                                                    | ±€α/↑                                                                                                    |                                                                                                    | аналага<br><u>Ф. В. Т. Т.</u> И.В. Ч.<br>2 - 4 - 4 - 4 - 4 - 4 - 4 - 4 - 4 - 4 -                                                                                                    |                                    |
| <b>シュム</b> 身<br>大 ム 小 額 柄 館 攻 日 お                                                                                                    | <b>发表认摘项</b> 自                                                                                                    | 大众小额捐赠                                                                                                    |                                                                                                    |                                    |
| なひこ<br>大家名師基金項目 国家级                                                                                                    | 创新平台建设项目                                                                                                    | 简介:校庆777排<br>庆之际为助力母标等。                                                                                                    | ]赠计划:广大校友在<br>交发展,捐赠7元或70                                                                                                    | 建校70周<br>元或700                     |
|                                                                                                    |                                                                                                    | 8937.88                                                                                                    | 80                                                                                                    | 无                                  |
|                                                                                                    |                                                                                                    | 已寿渠玉额/元                                                                                                    | 捐赠入次/次                                                                                                    | 目标                                 |
| 被闯文化提升项目 学术                                                                                                    | <b>ド羽刊发展项</b> 同                                                                                                    | 爱心捐赠                                                                                                    |                                                                                                    | 8                                  |
|                                                                                                    | Example 1                                                                                                    | 88                                                                                                    | 8 🖘                                                                                                    |                                    |
| 的小子如正委正如同                                                                                                    |                                                                                                    |                                                                                                    |                                                                                                    | in the second second               |
| 图 3-9                                                                                                    |                                                                                                    | ♥ 我要捕                                                                                                    | 图 3-10                                                                                                    | 一起捐                                |
| BFF911111111111111111111111111111111111                                                                                                    | √ ₩                                                                                                    | ♥ 我要捕                                                                                                    | ₩ <u>&amp;</u><br>图 3-10                                                                                                    | 一起捐                                |
|                                                                                                    | <ul> <li>√ ₩0</li> <li>•• •</li> </ul>                                                                                                    | ◆ 我要捕 **II 中国移动 ◆ < >                                                                                                    | 該 2-10 上午9:38 大众小额捐赠项目                                                                                                    | 一起捐<br>···· (                      |
| かすめエモエルAI<br>区 3-9<br>移动で 上午9:38<br>大众小额捐赠项目                                                                                                    | <ul> <li>√ *</li> <li>• • •</li> <li>• •</li> </ul>                                                                                                    | ◆ 我要指 .*(1中国移动 ◆ く ノ 请填写捐赠信息(                                                                                                    | 該 2。 图 3-10 上午9-38 众小额捐赠项目 "为必填)                                                                                                    | 一起捐<br>••• (                       |
| DFF的上生1441<br>区 3-9<br>時効 マ 上午9:38<br>大众小额捐赠项目                                                                                                    |                                                                                                    | <ul> <li>・・・・・・・・・・・・・・・・・・・・・・・・・・・・・・・・・・・・</li></ul>                                                                                                    | <ul> <li>(秋) 名</li> <li>(秋) 名</li> <li>(大中9:38)</li> <li>(大小额捐赠项目)</li> <li>(大小额捐赠项目)</li> <li>(大小额捐)</li> <li>(本捐赠)</li> <li>(大) 7000 520 (1)</li> </ul>                                                                                                    |                                    |
| 取<br>3-9<br>服<br>数<br>で<br>上午9:38<br>大众小额捐赠项目                                                                                                    |                                                                                                    | <ul> <li>・・・・・・・・・・・・・・・・・・・・・・・・・・・・・・・・・・・・</li></ul>                                                                                                    | <ul> <li>(秋) 名</li> <li>(水) 图 3-10</li> <li>(上午 0:38)</li> <li>(水) 额捐贈项目</li> <li>(水) 额捐贈项目</li> <li>(水) 約必項)</li> <li>(本捐贈)</li> <li>(0) 7000 520 (1)</li> </ul>                                                                                                    |                                    |
| KY + 51 上 主 1 べ h     C     C      |                                                                                                    | <ul> <li>★11 中国移动 </li> <li>★11 中国移动 </li> <li>★</li> <li>★</li> <li>★</li> <li>★</li> <li>★</li> <li>本</li> <li>本<td><ul> <li></li></ul></td><td></td></li></ul>                                                                        | <ul> <li></li></ul>                                                                                                    |                                    |
| ○ F 512 E 1 4 KI ○ 图 3-9 ■ B 3 * L + 9:38 大众小额捐赠项目 ○ 10 10 10 10 10 10 10 10 10 10 10 10 10                                                                                                    |                                                                                                    | <ul> <li>◆ 我要指</li> <li>・・・・・・・・・・・・・・・・・・・・・・・・・・・・・・・・・・・・</li></ul>                                                                                                    | <ul> <li>(秋) え</li> <li>(京) 3-10</li> <li>(上午 0:38</li> <li>(大小额捐赠项目)</li> <li>(大小额捐赠项目)</li> <li>(本捐酬)</li> <li>(本捐酬)</li> <li>(本 7000) 520</li> </ul>                                                                                                    |                                    |
| K + 612 を主 4 (1)     K     K |                                                                                                    | <ul> <li>★11 中国移动 ◆</li> <li>▲ 「中国移动 ◆</li> <li>▲ 」</li> <li>→ 「「中国移动 ◆</li> <li>▲ 」</li> <li>→ 「「「「」」」」</li> <li>→ 「」」</li> <li>→ 「」</li> <li>→ 「」」</li> <li>→ 「」</li> <li>→ 「」」</li> <li>→ 「」」</li> <li>→ 「」」</li> <li>→ 「」」</li> <li>→ 「」」</li> <li>→ 「」」</li> <li>→ 「」」</li> <li>→ 「」」</li> <li>→ 「」」</li> <li>→ 「」」</li> <li>→ 「」」</li> <li>→ 「」」</li> <li>→ 「」」</li> <li>→ 「」」</li> <li>→ 「」</li> <li>→ 「」</li> <li>→ 「」</li> <li>→ 「」</li> <li>→ 「」</li> <li>→ 「」</li> <li>→ 「」</li> <li>→ 「」</li> <li>→ 「」</li></ul> | <ul> <li>融 名</li> <li>函 3-10</li> <li>上年9-38</li> <li>(次小额捐贈项目</li> <li>(次小额捐贈項目)</li> <li>(次小额月)</li> <li>(本捐贈)</li> <li>0 7000 520</li> <li>(当经在校学习)</li> </ul>                                                                                                    | →                                  |
| K                                                                                                    | ✓                                                                                                    | <ul> <li>★11 中国移动 ◆</li> <li>↓</li> <li>↓</li></ul>                                                                                                    | <ul> <li>融 名</li> <li>函 3-10</li> <li>上年9-38</li> <li>(次小额捐贈项目</li> <li>(次小额捐贈項目)</li> <li>(次小额捐贈項目)</li> <li>(次小额月)</li> <li>(本捐贈)</li> <li>(四 7000 520)</li> <li>(回 7000 520)</li> <li>(回 7000 520)</li> <li>(回 7000 520)</li> <li>(回 7000 520)</li> <li>(回 7000 520)</li> <li>(回 7000 520)</li> <li>(回 7000 520)</li> <li>(回 7000 520)</li> <li>(回 7000 520)</li> <li>(回 7000 520)</li> <li>(回 7000 520)</li> <li>(回 7000 520)</li> </ul> | - 起捐<br>・・・(<br>2021<br>0.1<br>② Ⅲ |
| K                                                                                                    | <ul> <li>✓</li> <li>✓</li></ul> | <ul> <li>★■■ 中国移动 </li> <li>★■■ 中国移动 </li> <li></li> <li></li></ul>                                                                                                    | <ul> <li>(秋) 名</li> <li>(京) 3-10</li> <li>(上午9-38)</li> <li>(次小额捐赠项目</li> <li>(次小额捐赠项目</li> <li>(方必項)</li> <li>(本捐幣)</li> <li>(○) 7000 520</li> <li>(音经在校学习)</li> <li>(景心人士)</li> <li>(古史) 在或曾经在校工作</li> </ul>                                                                                                    | →                                  |
| 区 3-9         豚动          上午9:38         大众小额捐赠项目         「「小松山」」         新聞信息('方必填)         月贈信息('方必填)         月贈         70       700         540         三         「請輸入性名         「張堀                                                                                                    | <ul> <li>✓ ●</li> <li>●</li> <li>●</li> <li>●</li> <li>●</li> <li>●</li> <li>●</li> <li>●</li> <li>●</li> <li>7元</li> <li>○</li> <li>●</li> <li>●</li> <li>开票据</li> <li>输入手机号</li> </ul>                                                                                                    | <ul> <li>★●二中国移动 ◆</li> <li>▲</li> <li>★</li> <li>★</li> <li>第項写捐赠信息(</li> <li>个人捐赠</li> <li>日</li> <li>7</li> <li>70</li> <li>70</li> <li>418</li> <li>捐赠金额*</li> <li>姓名*</li> </ul>                                                                                                    | (秋) 名 (秋) 名 (天中 0:38) (太小 被捐贈项目) (大中 0:38) (太小 被捐贈項目) (大中 0:38) (太小 被捐贈項目) (大中 0:38) (大中 0:38) (大中 0:38) (大中 0:38) (市) (市) (市) (市) (市) (市) (市) (市) (п) (п) (п) (п) (п) (п) (п) (п) (п) (п                                                                                                    | →<br>                              |

图 3-11

图 3-12

③选择捐赠者入学年份,离校年份,填写所属院系,就读专 业、班级、学号及现在工作单位,所在部门以及职务。(注:"\*" 为必填内容) ④信息确认无误后,点击"立即捐款"(图 3-13)。

| <ul> <li>□ 中国移动 →</li> </ul> | 大众小额捐赠项 | 目 … ④     |
|------------------------------|---------|-----------|
| 与学校关系                        |         | 曾经在校学习 >  |
| 所属校友分会"                      | 例:北京上海, | 暂未加入分会填无  |
| 入学年份"                        |         | 请选择入学年份 > |
| 离校年份                         |         | 请选择离校年份 > |
| 学院                           |         | 请选择学院 >   |
| 系                            |         | 请输入系      |
| 专业                           |         | 请输入专业     |
| 班级                           |         | 请输入班级     |
| 学号                           |         | 请输入学号     |
| 工作单位                         | 请输入职务   |           |
| 所在部门                         |         | 请输入所在部门   |
| 即冬                           |         | 请输入职务     |

图 3-13

步骤五:完成捐款后,显示如下界面(图 3-14),则表示 已经完成捐款。

| 🔐 中国移动 🗢 | 上午 9:39   | 7 4 |
|----------|-----------|-----|
|          | 0         |     |
|          | 文竹成切      |     |
|          |           |     |
|          | 长安大学教育基金会 |     |
|          | ¥0.10     |     |
|          |           |     |
|          |           |     |
|          |           |     |
|          |           |     |
|          |           |     |
|          | 完成        |     |

图 3-14

步骤六:捐赠完成后,可以进行留言(图 3-15),并且邀请好友支持该项目,同时查看自己的捐赠证书(图 3-16)。

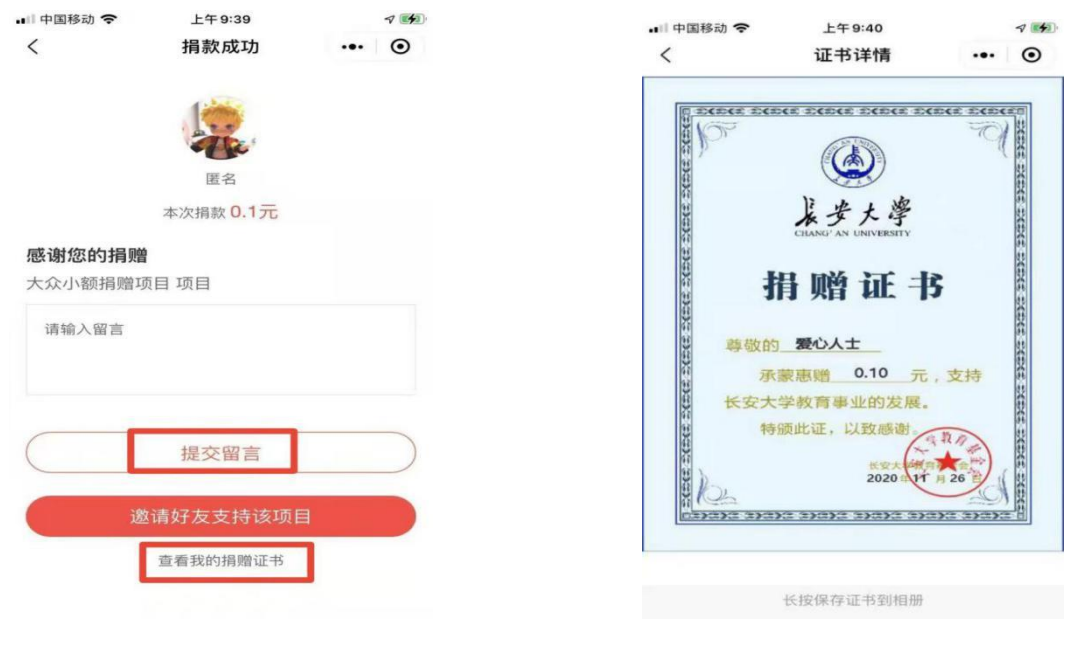

图 3-15

图 3-16

步骤七:随后,会收到"长安大学教育基金会"发送的捐赠 成功的短信(图 3-17)。

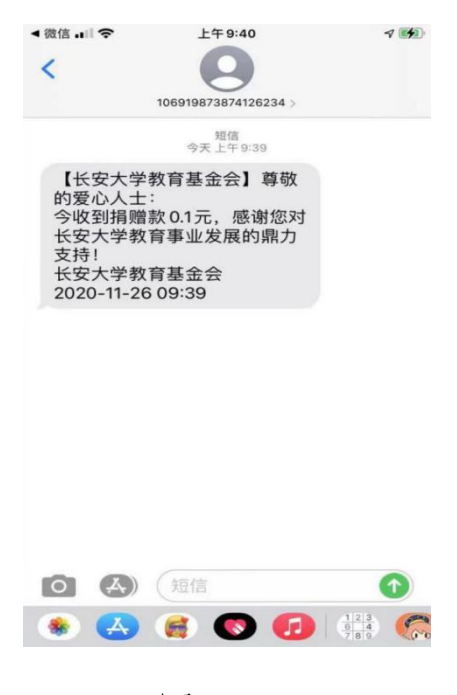

图 3-17

步骤八:至此,完成整个捐赠流程。

## ▶小程序的其它应用

步骤一:进入微信主界面,按住屏幕下拉进入微信小程序界面(图 4-1),点击"长大校友"或者点击微信右上角搜索 Q 进入搜索页面(图 4-2),点击"小程序"输入"长大校友会" 进行搜索;

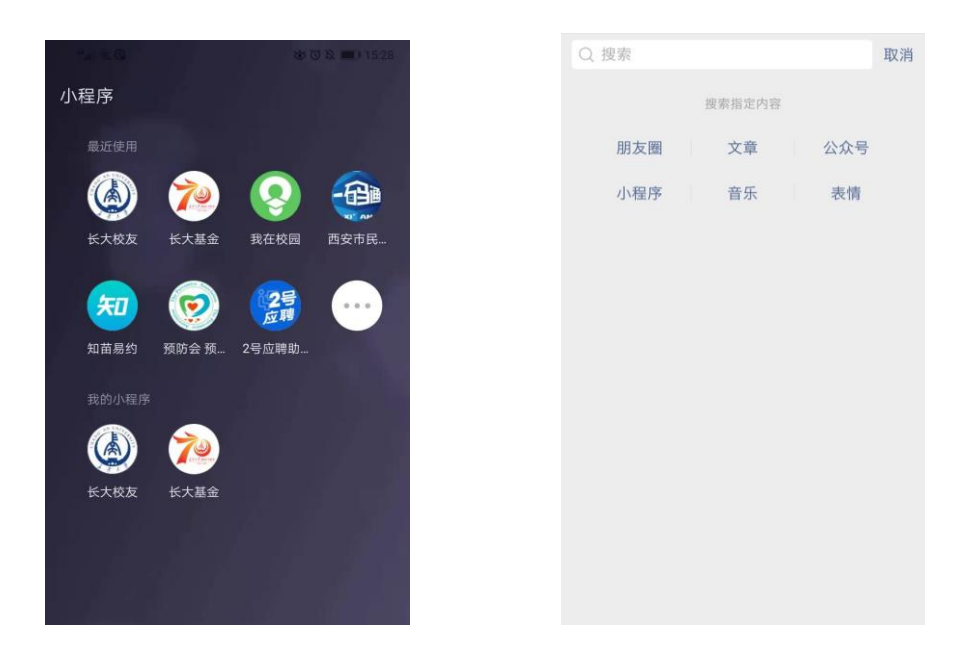

图 4-1

图 4-2

步骤二:进入"小程序"(图 4-3)点击"服务大厅"按钮, 进入后可看到"长大校友会小程序"的所有功能(图 4-4);

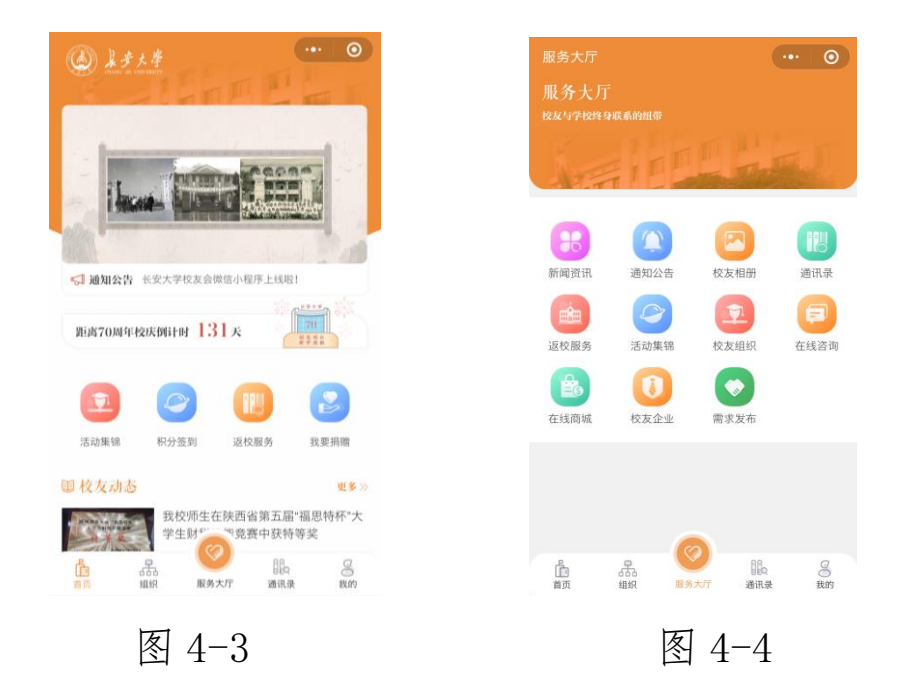

步骤三:通过"通讯录"里"找校友"(图 4-5),可根据 同城、同级、同学院、同专业等要素寻找校友(图 4-6)。点击 "我的主页"(图 4-7)可以完善自己的信息;

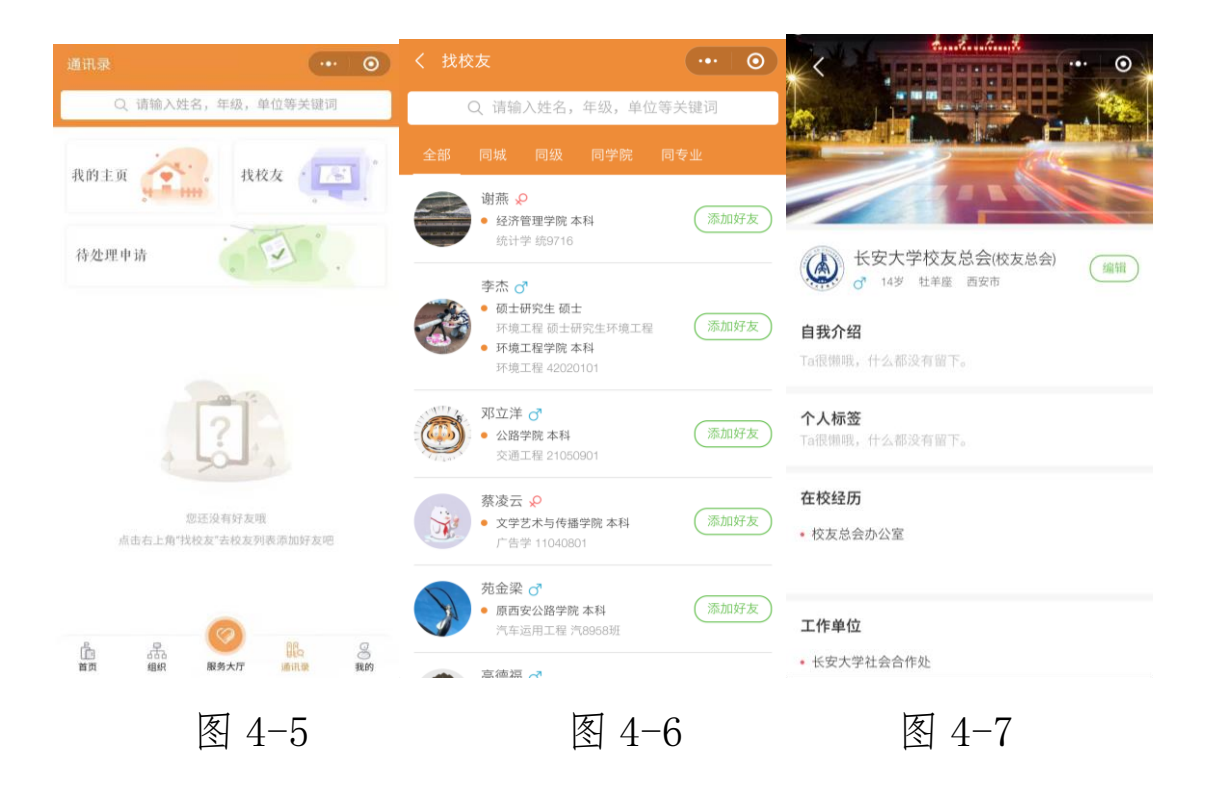

步骤四:点击"校友组织"进入各地分会页面(图 4-8), 找到您所在地的分会组织,申请加入分会后可以进入分会页面 (图 4-9),看到分会的成员、活动、通知等;

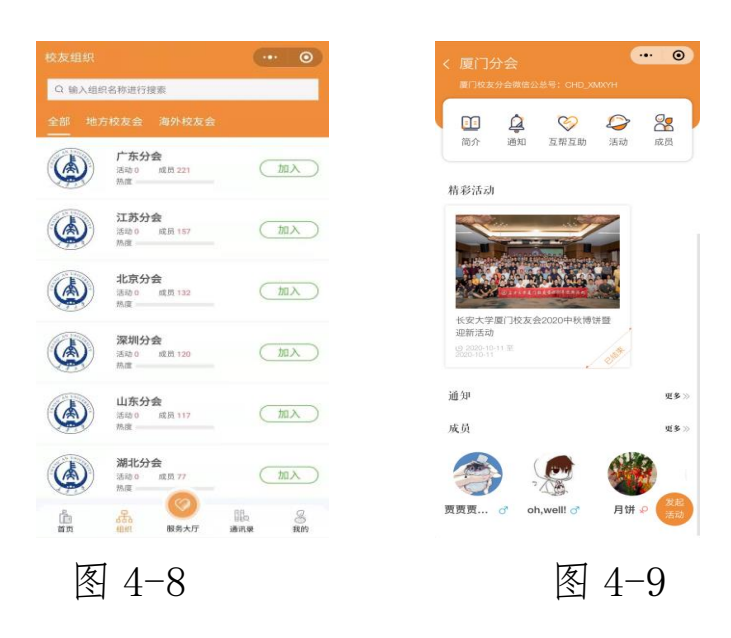

步骤五:点击"校友相册"进入校友相册界面(图 4-10), 可以找到所在班级的相册(图 4-11),在这个相册里看到毕业 时的合照,您也可以上传上学时的老照片,相册还可以设置权限 只有本班的同学才能进入;

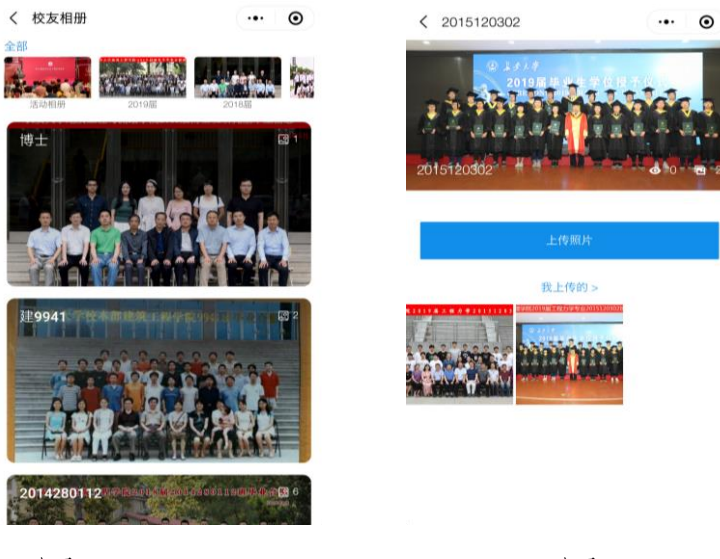

图 4-10

图 4-11

步骤六:点击"需求发布"进入互帮互助页面(图 4-12), 在这里可看到校友发布的需求对接信息;点击右下方的"发布需 求"按钮,进入发布页面(图 4-13),可编辑发布需求信息。

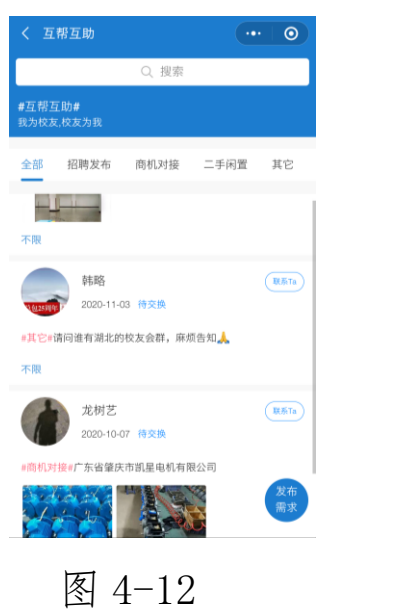

| く 资源发布 | ••• •       |
|--------|-------------|
| 请输入内容  |             |
| +      |             |
| 信息类型   |             |
| 合作地区   | 不限 >        |
| 联系方式   | 15529657738 |
|        | 发布          |
|        | 图 4-13      |